DHCP 網路組態設定\_Windows XP 設定

1.請點選【開始】按鈕,上拉功能表後選擇【設定】並點選【網路連線】。

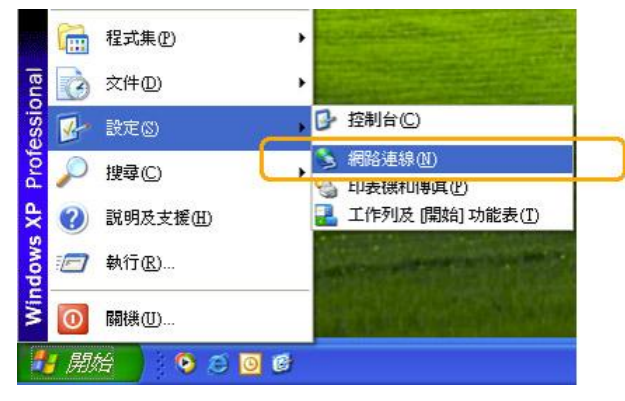

2.在【網路連線】中,請點選兩下【區域連線】。

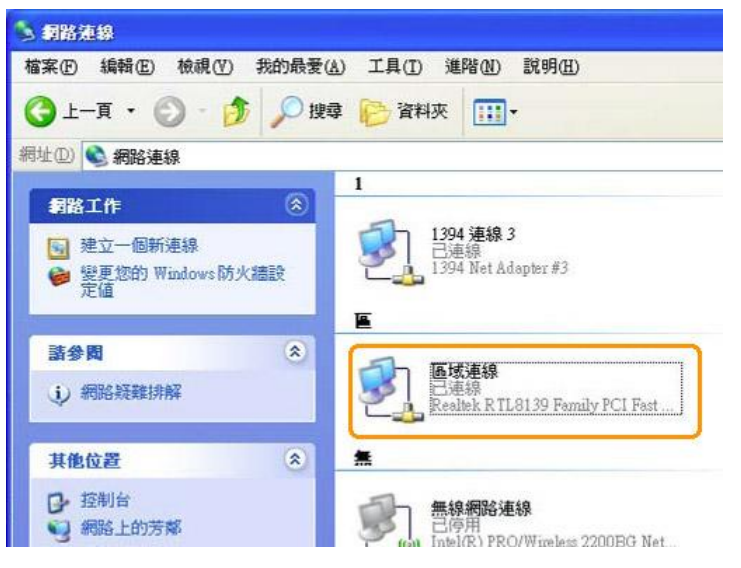

3.在【區域連線狀態】中,請選取【一般】,並點選【內容】。

| 連線           |                        |
|--------------|------------------------|
| 狀態:          | 已連線                    |
| 連線時間:<br>速度: | 06:20:28<br>100.0 Mbps |
| 活動           | 己傳送 — 👘 — 已收到          |
| 封包:          | 76,347   85,718        |
| 内容(P)        | 停用①                    |

4.在【區域連線內容】中,請選取【一般】選【Internet Protocol (TCP/IP)】,
 之後請點選【內容】。

| ā線使用:                                                                                                    |                      |
|----------------------------------------------------------------------------------------------------|----------------------|
| 👺 Realtek R TL8139 Family PCI Fast Etl                                                                          | 設定(C)                |
| 這個連線使用下列項目( <u>O</u> ):                                                                                         |                      |
| <ul> <li>Elient for Microsoft Networks</li> <li>File and Printer Sharing for Microsoft I</li> </ul>             | Networks             |
| QoS Packet Scheduler                                                                                            |                      |
| Internet Protocol (TCP/IP)                                                                                      | ļ                    |
| 安裝[1] 解除安裝[1]                                                                                                   | 内容(R)                |
|                                                                                                    |                      |
| 時期空前通訊協定、相除約倍通訊協定(1)<br>設的廣域網路通訊協定,提供不同網路之力。                                                                    | CF/IF)。這是頂<br>C間的通訊能 |
| ]連線後,在通知區域內顯示圖示(₩)                                                                                              |                      |
| The second second second second second second second second second second second second second second second se | A HERE & BAR         |

5.在【Internet Protocol (TCP/IP)內容】中,請選取【一般】並確認【自動取得 IP 位址】選項及【自動取得 DNS 伺服器位址】為選取狀態,最後請按【確定】 即完成連線設定。

| 股 其他設定                           |                                   |
|----------------------------------|-----------------------------------|
| 1米忽的網路支援這項功能,加<br>」,您必須詢問網路系統管理員 | 2可以取得自動指派的 12 設定。否<br>引正確的 19 設定。 |
|                                  |                                   |
| ○ 使用下列的 Ⅱ 位址(8):                 | <u>_</u>                          |
| IP 位址(D:                         |                                   |
| 子網路進罩(①):                        | 10 0 10                           |
| 預設閘道(D):                         |                                   |
| ● 自動取得 DNS 伺服器位址                 | B                                 |
| ○使用上列的 DNS 伺服器位                  | 址(匠):                             |
| 慣用 DNS 伺服器(P):                   |                                   |
| 其他 DNS 伺服器( <u>A</u> )           |                                   |
|                                  | 〔進階(⊻)                            |
|                                  |                                   |